1. Prejdite na stránku <u>https://www.upjs.sk/navody/vpn/</u> zobrazí sa vám školská stránka s hlavičkou Virtual Private Network

| ~ | Pracoviská UPJŠ                                                                    | Virtual Private Network                                                                                                    |  |
|---|------------------------------------------------------------------------------------|----------------------------------------------------------------------------------------------------|--|
| ~ | Centrum informačných a<br>komunikačných technológií                                | English version                                                                                                    |  |
| ~ | Návody                                                                             | OpenVPN je privátna sieť, ktorá umožňuje bezpečné pripojenie používateľov do sieťe UPJŠ pomocou                                                                                                    |  |
| > | Helpdesk - LiveAgent                                                               | šifrovaného tunela. Výsledkom sú rovnaké podmienky pripojenia pre mobilných/domácich používateľov<br>ako majú používatelia, ktorí sú pripojení priamo do siete UPJŠ. Zo siete UPJŠ je zablokované pripojenie do |  |
| > | Kontakty na LOKÁLNYCH<br>SPRÁVCOV                                                  | OpenVPN.                                                                                                    |  |
| 5 | E-mail                                                                             | Užívateľom OpenVPN budu pridelené IP adresy z rozsahu: 158.197.233.0/24                                                                                                    |  |
|   | Office 265                                                                         | Podporované sú už aj mobilné zariadenia s os ANDROID a IOS.                                                                                                    |  |
| ĺ | Office 500                                                                         | Súbor s konfiguráciou a certifikátom nájdete tu                                                                                                    |  |
| > | WiFi                                                                               | Ako si nastaviť heslo do OpenVPN                                                                                                    |  |
| > | VPN - Virtual Private Network                                                      | > Ako si nastavit OnenVPN klienta v Windows 10                                                                                                    |  |
| > | Multicastové vysielanie                                                            | viac                                                                                                    |  |
| > | Proxy - Ako si nastaviť klienta.<br>Prístup k elektronickým<br>informačným zdrojom | > Ako si nastaviť OpenVPN klienta v ostatných OS<br>viac                                                                                                    |  |

## 2. Ľavým tlačidlom stlačte text "tu" (stiahne sa vám súbor openvpn.upjs.sk)

|   | Pracoviská UPJŠ                                                                    | Virtual Private Network                                                                                                    |  |  |  |
|---|------------------------------------------------------------------------------------|----------------------------------------------------------------------------------------------------|--|--|--|
|   | Centrum informačných a<br>komunikačných technológií                                | English version                                                                                                    |  |  |  |
|   | Návody                                                                             | OpenVPN je privátna sieť, ktorá umožňuje bezpečné pripojenie používateľov do sieťe UPJŠ pomocou                                                                                                    |  |  |  |
| > | Helpdesk - LiveAgent                                                               | šifrovaného tunela. Výsledkom sú rovnaké podmienky pripojenia pre mobilných/domácich používateľov<br>ako majú používatelia, ktorí sú pripojení priamo do siete UPJŠ. Zo siete UPJŠ je zablokované pripojenie do |  |  |  |
| > | Kontakty na LOKÁLNYCH<br>SPRÁVCOV                                                  | OpenVPN.                                                                                                    |  |  |  |
| > | E-mail                                                                             | Užívateľom OpenVPN budu pridelené IP adresy z rozsahu: 158.197.233.0/24                                                                                                    |  |  |  |
| > | Office 365                                                                         | Podporované sú už aj mobilné zariadenia s os ANDROID a IOS.                                                                                                    |  |  |  |
| > | WiFi                                                                               | Ako si nastaviť heslo do OpenVPN                                                                                                    |  |  |  |
| > | VPN - Virtual Private Network                                                      | > Ako si nastaviť OpenVPN klienta v Windows 10                                                                                                    |  |  |  |
| > | Multicastové vysielanie                                                            | viac                                                                                                    |  |  |  |
| > | Proxy - Ako si nastaviť klienta.<br>Prístup k elektronickým<br>informačným zdrojom | > Ako si nastaviť OpenVPN klienta v ostatných OS<br>viac                                                                                                    |  |  |  |

 Následne prejdite k stiahnutému súboru, ktorý sa nachádza v C:\Používatelia\"Vaše používateľské meno"\Stiahnuté súbory..... ak používate anglickú verziu Windowsu potom C:\Users\"Vaše používateľské meno"\Downloads

| 🖊   🛃 📙 🖛   Stiahnut    | é súbory                                 |                                                   |                 | _                    | □ ×          |
|-------------------------|------------------------------------------|---------------------------------------------------|-----------------|----------------------|--------------|
| Súbor Domov Zdie        | el'at' Zobrazit'                         |                                                   |                 |                      | ~ 🕐          |
| ← → ~ ↑ 🕇 > Te          | ento počítač 🔸 Lokálny disk (C:) 🔸 Users | <ul> <li>Henrich &gt; Stiahnuté súbory</li> </ul> | ، مر م          | 🔎 Prehľadávať: Stiał | nnuté súbory |
| 🕂 Stiahnuté súł 🖈 ^     | Názov                                    | Dátum úpravy                                      | Тур             | Veľkosť              |              |
| 📰 Obrázky 🛛 🖈           | > Veľmi dávno (1)                        |                                                   |                 |                      |              |
| Assets                  | > Minulý mesiac (17) ————                |                                                   |                 |                      |              |
| TextureImages           | > Skôr tento mesiac (20)                 |                                                   |                 |                      |              |
| 📑 Videá                 | > Minulý týždeň (12)                     |                                                   |                 |                      |              |
| less oneDrive           | ✓ Včera (2)                              |                                                   |                 |                      |              |
| 💻 Tento počítač         | openvpn.upjs.sk.ovpn                     | 21, 2, 2021 13:55                                 | Súbor OVPN      | 6 kB                 |              |
| 🔮 Dokumenty             | 📹 Návod                                  | 21, 2, 2021 13:59                                 | Dokument Micros | 372 kB               |              |
| 🁌 Hudba                 |                                          |                                                   |                 |                      |              |
| 📰 Obrázky               |                                          |                                                   |                 |                      |              |
| 📃 Pracovná plocha       |                                          |                                                   |                 |                      |              |
| 🧊 Priestorové obje      |                                          |                                                   |                 |                      |              |
| 🖊 Stiahnuté súbory      |                                          |                                                   |                 |                      |              |
| 📑 Videá                 |                                          |                                                   |                 |                      |              |
| 🏪 Lokálny disk (C:)     |                                          |                                                   |                 |                      |              |
| 🕳 Lokálny disk (D:)     |                                          |                                                   |                 |                      |              |
| Položky: 52 Vybratá pol | ožka: 1, 5,95 kB                         |                                                   |                 |                      |              |

4. Skopírujte súbor openvpn.upjs.sk (pravé tlačidlo na súbor a Kopírovať, resp. kliknúť ľavým tlačidlom na súbor a stlačiť na klávesnici Ctrl c)

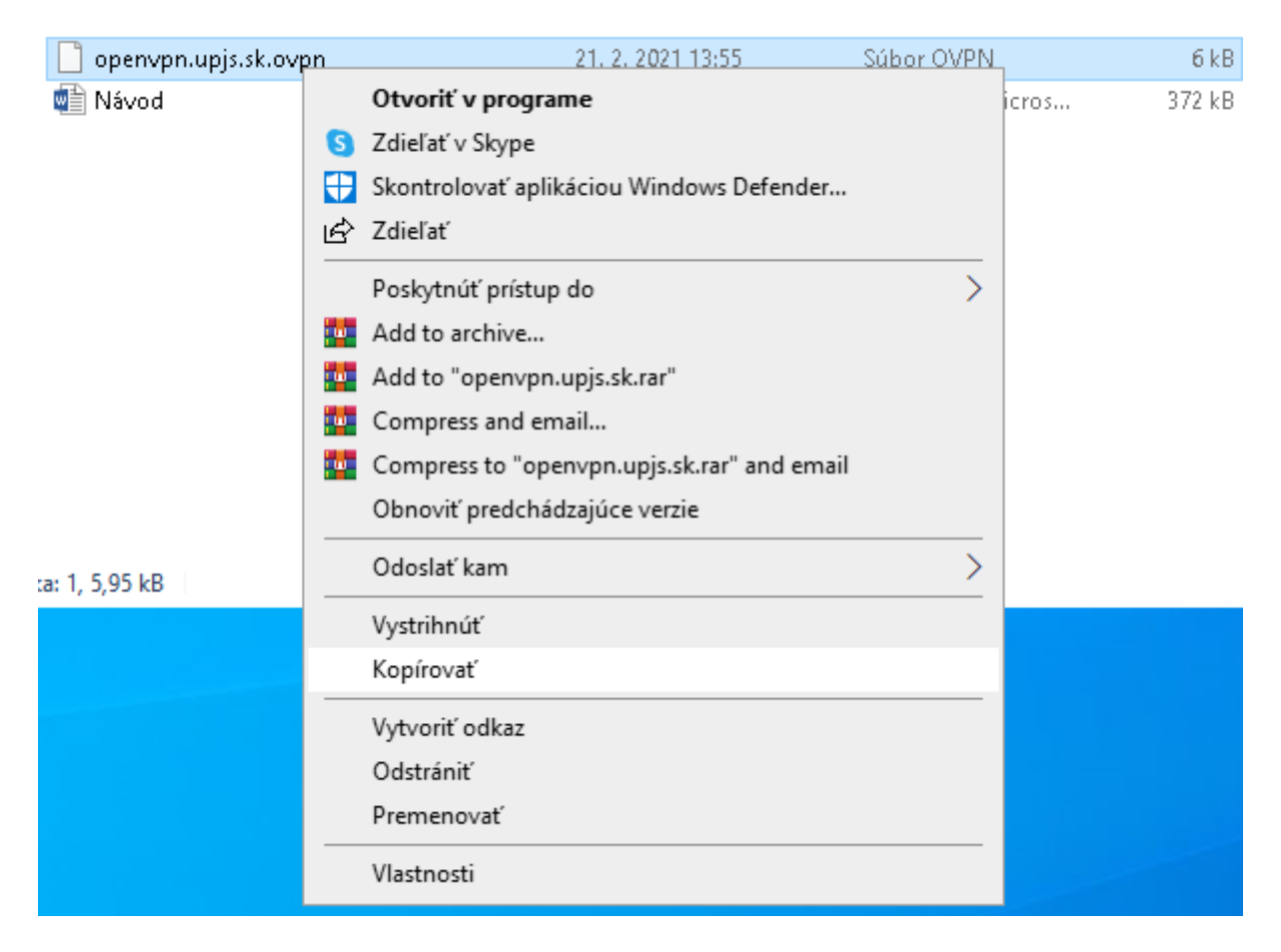

 Následne súbor nakopírujte do C:\Program Files\OpenVPN\config (pravé tlačidlo prilepiť, resp. klávesová skratka Ctrl v). V prípade, vyzvania na nahradenie súboru stlačte nahradiť súbor (V niektorých prípadoch Program Files môže byť pomenované ako "Programové súbory")

| 📙   🕑 📙 🖛   config           |                                                                                      |                           |                | – o ×   |  |  |
|------------------------------|--------------------------------------------------------------------------------------|---------------------------|----------------|---------|--|--|
| Súbor Domov Zdieľať Zobraziť |                                                                                      |                           |                |         |  |  |
| ← → ~ ↑ 📙 → Tent             | ← → · ↑ 📴 > Tento počítač > Lokálny disk (C:) > Program Files > OpenVPN > config v 🐉 |                           |                |         |  |  |
| 🖶 Stiahnuté súł 🖈 🔨          | Názov                                                                                | Dátum úpravy              | Тур            | Veľkosť |  |  |
| 📰 Obrázky 🛛 🖈                | 220-ISSZ                                                                             | 10. 10. 2018 15:02        | Súbor OVPN     | 1 kB    |  |  |
| Assets                       | 230-CWA                                                                              | 10. 10. 2018 15:02        | Súbor OVPN     | 1 kB    |  |  |
| 🛄 Pracovná plocha            | 240-CK                                                                               | 10. 10. 2018 15:02        | Súbor OVPN     | 1 kB    |  |  |
|                              | 📄 admin                                                                              | 10. 10. 2018 15:02        | Súbor OVPN     | 1 kB    |  |  |
| 📑 Videá                      | 🏂 openvpn                                                                            | 16. 3. 2018 10:10         | Výmena osobnýc | 6 kB    |  |  |
|                              | 📄 openvpn.upjs.sk                                                                    | 18. 2. 2018 15:19         | Súbor OVPN     | 4 kB    |  |  |
| OneDrive                     | user                                                                                 | 10. 10. 2018 15:02        | Súbor OVPN     | 1 kB    |  |  |
| 💻 Tento počítač              |                                                                                      |                           |                |         |  |  |
| 🔮 Dokumenty                  |                                                                                      |                           |                | 7       |  |  |
| 🎝 Hudba                      |                                                                                      | 🏂 AMD Radeon Software     |                |         |  |  |
| 📰 Obrázky                    |                                                                                      | Zobraziť                  | >              |         |  |  |
| 🔜 Pracovná plocha            |                                                                                      | Zoradiť podľa             | >              |         |  |  |
| 🗊 Priestorové obje           |                                                                                      | Zoskupiť podľa            | >              |         |  |  |
| 🚽 Stiahnuté súbon            |                                                                                      | Obnoviť                   |                |         |  |  |
| 📲 Videá                      |                                                                                      | Prispôsobiť priečinok     |                |         |  |  |
| 🏪 Lokálny disk (C:)          |                                                                                      | Prilepiť                  |                |         |  |  |
| 🕳 Lokálny disk (D:)          |                                                                                      | 対 Open with Visual Studio | D              |         |  |  |
| 👝 Ventov (E:) 🛛 👻            |                                                                                      | Prilepiť odkaz            |                |         |  |  |
| Položky: 7                   |                                                                                      | Zrušiť zmenu: Premeno     | ovať Ctrl+Z    |         |  |  |
|                              |                                                                                      | Poskytnúť prístup do      | >              |         |  |  |
|                              |                                                                                      | Nový                      | >              |         |  |  |
|                              |                                                                                      | Vlastnosti                |                |         |  |  |
|                              |                                                                                      |                           |                |         |  |  |

6. Skúste sa prihlásiť (pravé tlačidlo na ikonu VPN clienta)

|                                      | 220-ISSZ<br>230-CWA     | ><br>> |
|--------------------------------------|-------------------------|--------|
|                                      | 240-CK<br>admin         | ><br>> |
| Connect                              | openvpn.upjs.sk         | >      |
| Disconnect                           | user                    | >      |
| Reconnect<br>Show Status             | Import file<br>Settings |        |
| View Log                             | Exit                    |        |
| Edit Config<br>Clear Saved Passwords |                         | 8      |